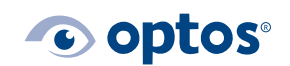

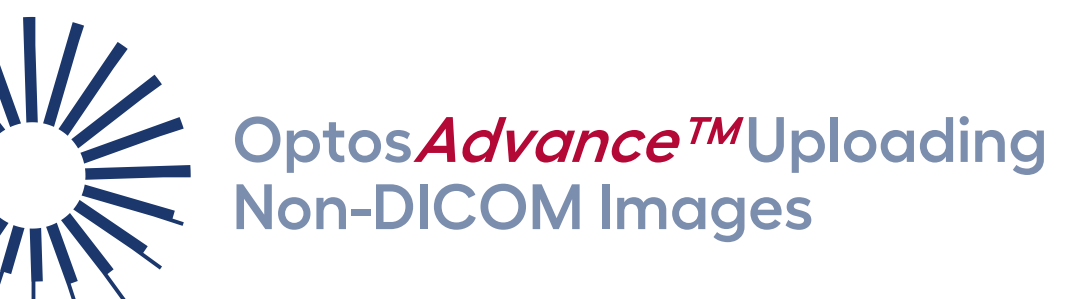

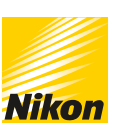

## Contents

| Purpose                     | .1 |
|-----------------------------|----|
| Uploading a Non-DICOM Image | .1 |

## Purpose

This document provides guidance on how to upload a non-DICOM image into OptosAdvance.

## Uploading a Non-DICOM Image

1 | From within OptosAdvance, select **Upload** from the toolbar.

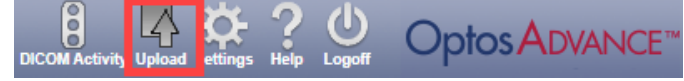

## 2 | Select Upload non-DICOM files.

| Optos ADVANCE™                 |                                                                                                    |  |  |  |  |  |
|--------------------------------|----------------------------------------------------------------------------------------------------|--|--|--|--|--|
| Select the s                   | ource for import                                                                                       |  |  |  |  |  |
| Upload DICOM Media             | Upload from CD or removable media or a folder. The media must contain a DICOMDIR                       |  |  |  |  |  |
| Upload Zip with DICOM files    | Upload a zipped archive with DICOM files. Files can be from<br>multiple patients and studies           |  |  |  |  |  |
| Upload Folder with DICOM files | Upload a folder that contains DICOM files. Files can be from<br>multiple patients and studies          |  |  |  |  |  |
| Upload DICOM files             | Upload a set of DICOM files from the same location. Files can be<br>from multiple patients and studies |  |  |  |  |  |
| Upload non-DICOM files         |                                                                                                    |  |  |  |  |  |
| Create Upload Link             |                                                                                                    |  |  |  |  |  |

3 | Drag the non-DICOM files from your system into the rectangle or select Choose files.

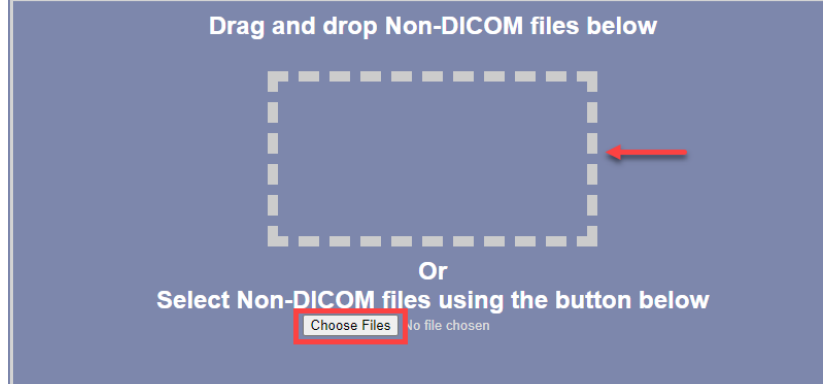

Note: You can upload multiple photos of one patient to Optos*Advance* by selecting them all for import. For multiple patients, this process must be done individually.

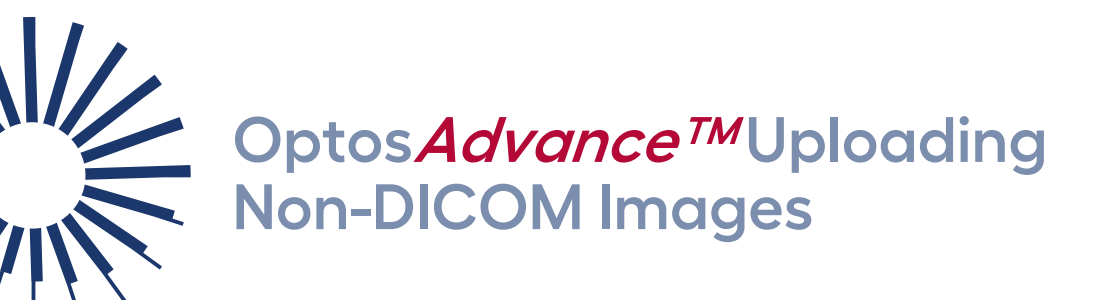

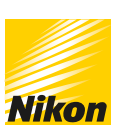

• optos<sup>®</sup>

| 4 | Select <b>Next</b> after choosing the non-DICOM file(s).                                                       |
|---|----------------------------------------------------------------------------------------------------|
|   | <b>Optos A</b> DVANCE™                                                                                         |
|   | Drag and drop Non-DICOM files below                                                                            |
|   | Selected 1 Files<br>Or<br>Select Non-DICOM files using the button below<br>Choose Files Choroidala-1326206.tif |
|   |                                                                                                    |
|   |                                                                                                    |
|   | Back Next Cancel                                                                                               |

5 | Select Reconcile.

| First Name         Middle Name         Date Of Birth         yyyyMMdd         Sex         MRN         Accession Number         Study Id         Study Id         Series Number         Series Description         Series Description | Last Name          |          | _ |  |
|----------------------------------------------------------------------------------------------------|--------------------|----------|---|--|
| Middle Name Date Of Birth yyyyMMdd Sex MRN Accession Number Study Id Study Description Series Number 1001 Series Description                                                                                                    | First Name         |          |   |  |
| Date Of Birth yyyyMMdd<br>Sex<br>MRN Accession Number<br>Study Id<br>Study Description<br>Series Number 1001<br>Series Description                                                                                                   | Middle Name        |          |   |  |
| Sex MRN Accession Number Study Id Study Description Series Number 1001 Series Description                                                                                                    | Date Of Birth      | yyyyMMdd |   |  |
| MRN Accession Number Study Id Study Description Series Number 1001 Series Description                                                                                                    |                    |          |   |  |
| Accession Number<br>Study Id<br>Study Description<br>Series Number<br>1001<br>Series Description                                                                                                    |                    |          |   |  |
| Study Id       Study Description       Series Number       1001       Series Description                                                                                                    | Accession Number   |          |   |  |
| Study Description       Series Number       1001       Series Description                                                                                                    | Study Id           |          |   |  |
| Series Number 1001<br>Series Description                                                                                                    | Study Description  |          |   |  |
| Series Description                                                                                                    |                    | 1001     |   |  |
|                                                                                                    | Series Description |          |   |  |
|                                                                                                    |                    |          |   |  |

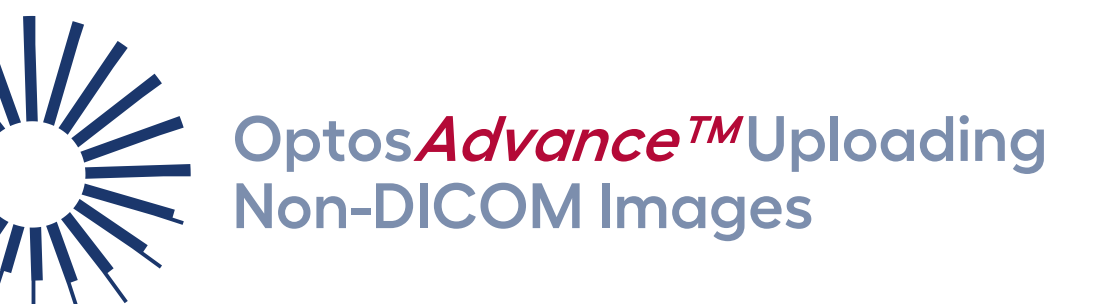

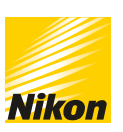

c) optos<sup>®</sup>

6 | Select **BPMWL** from the Data Sources drop-down and enter the **Accession No.** to locate the order associated with the uploaded image(s).

| Patient Name | P          | Patient ID           | Accession No. | Mod         | ality               | Time Range Da | ta Sources |
|--------------|------------|----------------------|---------------|-------------|---------------------|---------------|------------|
|              |            |                      | 149818578     |             |                     |               | PMVVL      |
| Query Cle    | ar         |                      |               |             |                     |               |            |
| tient Name   | Patient ID | Issuer Of Patient Id | Date Of Birth | Patient Sex | Referring Physician | Accession No. | Source     |
|              |            |                      |               |             |                     |               |            |
|              |            |                      |               |             |                     |               |            |
|              |            |                      |               |             |                     |               |            |
|              |            |                      |               |             |                     |               |            |
|              |            |                      |               |             |                     |               |            |
|              |            |                      |               |             |                     |               |            |
|              |            |                      |               |             |                     |               |            |
|              |            |                      |               |             |                     |               |            |
|              |            |                      |               |             |                     |               |            |
|              |            |                      |               |             |                     |               |            |
|              |            |                      |               |             |                     |               |            |

- 7 | Select Query and then locate the order and then choose Select to continue.
- 8 Click Upload.
- 9 | Once the upload is successful select **Close**.

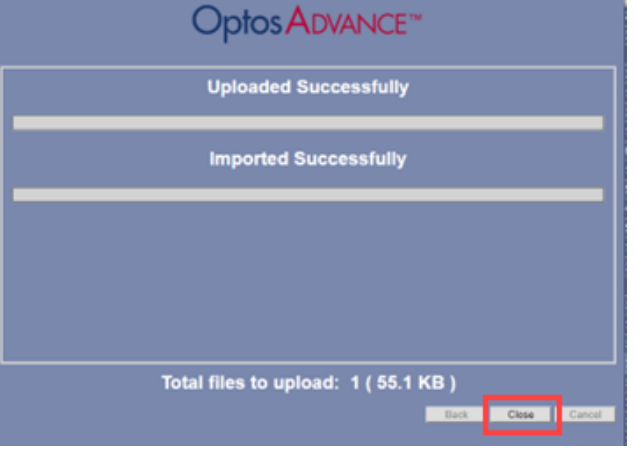

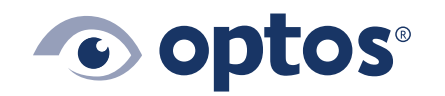

**Optos UK/Europe** +44 (0)1383 843350 ics@optos.com **Optos North America** 800 854 3039 usinfo@optos.com **Optos DACH** DE: 0800 72 36 805 AT: 0800 24 48 86 CH: 0800 55 87 39 ics@optos.com **Optos Australia** +618 8444 6500 auinfo@optos.com Page **3** of **3** 

G-109995/4

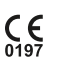